## School Tracks

## **Related Pages**

School Calendar Administration

## Set/Define School Tracks

**Note:** If you are only using one calendar for your entire school, you do no have to change anything in this section.

## If you want to add a new track:

- Step 1. Go to Admin>Settings>School Calendars
- Step 2. Click Add New Track

| Admin                       | Reports                                                                                                    | 'Academies'          | Teachers             | Portal          | Help                 |                                        |                             |          |                    |                  | Type to quick | page find   | •     |
|-----------------------------|----------------------------------------------------------------------------------------------------|----------------------|----------------------|-----------------|----------------------|----------------------------------------|-----------------------------|----------|--------------------|------------------|---------------|-------------|-------|
| School C                    | alendar Tracks                                                                                                    | 3                    |                      |                 |                      |                                        |                             |          | Curre              | nt Trac          | ks:           |             |       |
| Schools can<br>way.         | have more than or                                                                                                    | e schedule running ( | concurrently. Each ( | alendar has it: | s own set of dates a | nd holidays which aren't necessarily n | elated to each other in any |          | Track<br>A         | Status<br>Active | -             |             |       |
| For example                 | For example, you might have different schedules for different learning centers. Or, you might have different schedules for elementary students and high school students.    |                      |                      |                 |                      |                                        |                             |          | Active<br>Active   | _                |               |             |       |
| Each of thes<br>schoolyears | Each of these concurrent schedules is called a "Track". You can define any number of tracks. A track persists from year to year, and may contain any number of schoolyears. |                      |                      |                 |                      |                                        |                             |          | Active<br>Inactive | -                |               |             |       |
| Once a trac                 | ince a track is created, it may not be deleted or renamed but it may be hidden from view for new enrollments.                                                               |                      |                      |                 |                      |                                        |                             | Inactive | -                  |                  |               |             |       |
| It is strong                | ly not recommend                                                                                                    | ed to create a track | unless you are ce    | rtain you will  | need it!             |                                        |                             |          | H                  | Inactive         |               |             | _     |
|                             |                                                                                                    |                      |                      |                 |                      |                                        |                             |          |                    |                  |               | Add New Tra | ick ) |

If you want to hide the new track from new registrations, click the box.

| Add School Calendar Track                              |
|--------------------------------------------------------|
| Name of track: <u>K</u><br>Hide for new registrations: |

• Step 3. Click save changes.

From: https://schoolpathways.com/knowledgebase/ - School Pathways Knowledge Base

Permanent link: https://schoolpathways.com/knowledgebase/doku.php?id=products:admin:calendar\_tracks

Last update: 2018/01/19 22:51